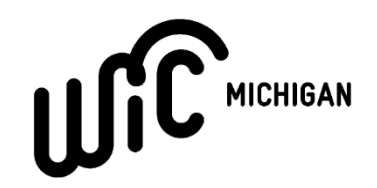

## INSTRUCTIONS FOR STARTING A WIC CONNECT APP TEST ACCOUNT

### Updated September 2023

The following is a step-by-step guide for setting up a MI-LOGIN account and using that MI-LOGIN account to access the full features of the WIC Connect Mobile App.

Step 1: Download the Michigan WIC Connect Mobile App

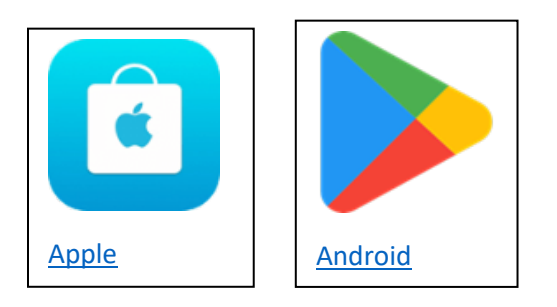

Step 2: Go to the WIC Connect Mobile App Homepage and select Signup

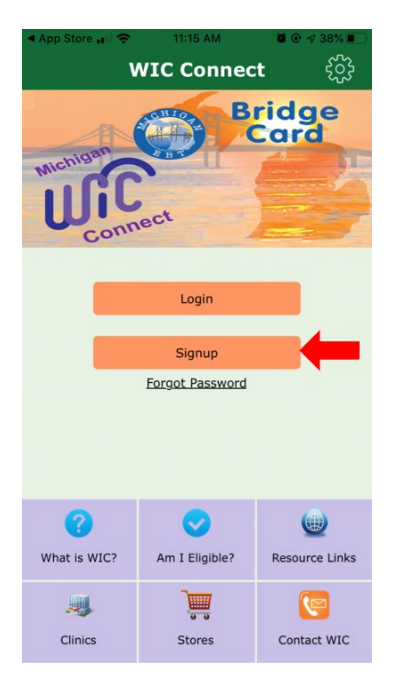

Step 3: Create an account with MILogin Citizen

#### **Profile Information**

| Enter your profile information                                                   |                                      |                                   |        |
|----------------------------------------------------------------------------------|--------------------------------------|-----------------------------------|--------|
| Required                                                                         |                                      |                                   |        |
| First Name                                                                       | Middle Initial                       | *Last Name                        | Suffix |
|                                                                                  |                                      |                                   |        |
| Email Address                                                                    |                                      | Confirm Email Address             | 0      |
|                                                                                  |                                      |                                   |        |
| By providing an e-mail address, a new                                            | PIN can be sent to you to help wit   | h resetting a forgotten password. |        |
| Mobile Number                                                                    |                                      |                                   |        |
|                                                                                  |                                      | 1                                 |        |
| By providing a mobile number, a text n<br>help with resetting a forgotten passwo | nessage can be sent to you to<br>rd. | ]                                 |        |
| Verification Question: What is the 2n                                            | d color in the list pink, house ar   | nd purple?                        |        |
| purple                                                                           |                                      |                                   |        |
| I agree to the terms & conditions.                                               |                                      |                                   |        |
| NEXT                                                                             | RESET                                |                                   |        |

#### **Step 4:** Pick a username and password for your account.

| Security Setup                                         |                                                                                                    |
|--------------------------------------------------------|----------------------------------------------------------------------------------------------------|
| Provide user id and password information to complete y | our profile                                                                                                    |
| * Required                                             |                                                                                                    |
| *User ID                                               | User ID Guidelines:                                                                                                    |
| Enter a User ID                                        | <ul> <li>User ID must be at least 6 characters and can contain letters (a-z or A-Z), numbers (0-9), and the following symbols<br/>(@,-)</li> </ul>                                                                                                    |
|                                                        | User ID cannot contain space.                                                                                                    |
| Password                                               | Password Guidelines:                                                                                                    |
| Enter password                                         | Must be at least 8 characters in length     Must include characters from 3 of the following categories:                                                                                                    |
| Confirm New Password                                   | Upper case letters ( <i>N-2</i> )     Lower case letters ( <i>N-2</i> )     Numbers (0-9)                                                                                                    |
| Confirm password                                       | Special characters (\$\$#,160~A&_+++><)     Should not be one of the lass 3 used passwords     Should not be based on xinu: If the III be and the second second |

**Step 5:** Pick a form of account authorization and click "Create Account." The form of authorization helps you access the account if you forget your login information.

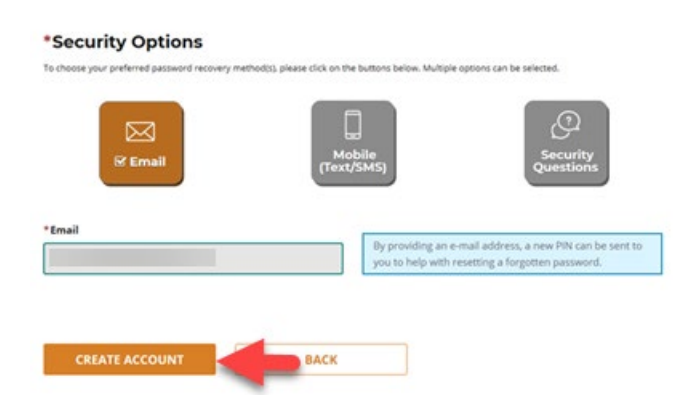

**Step 6:** Find and log in to the <u>WIC Client Connect Website</u> (You may search 'Michigan WIC Client Connect' to find the site)

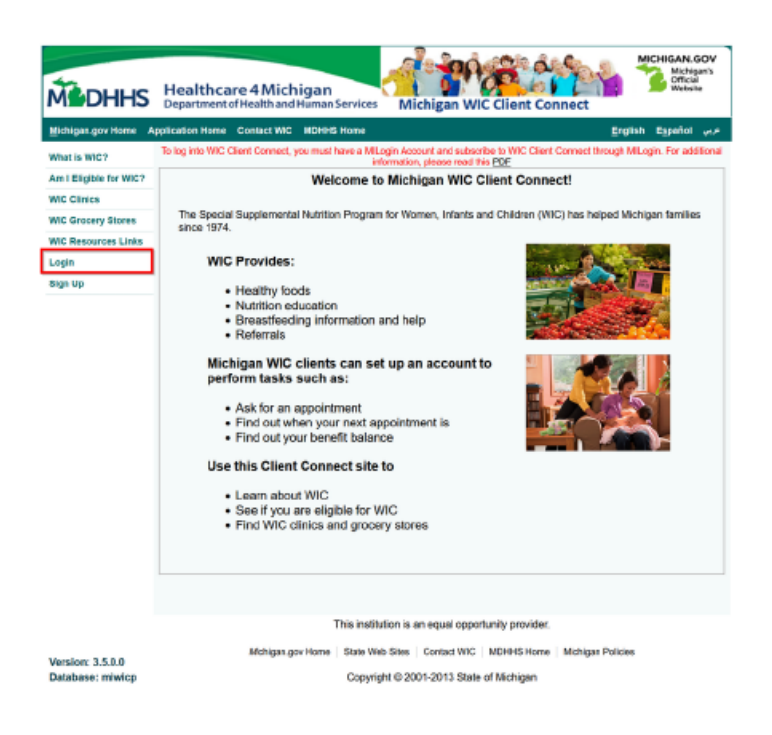

Step 7 (if necessary): If you receive Error ID 2005, select the 'Select Service' option

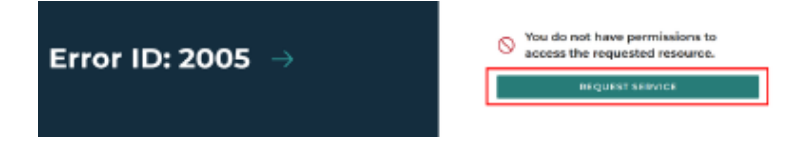

Step 8 (if necessary): Enter "WIC Client Connect" in search bar, click search, and select "WIC Client Connect" result.

| num nemensing vehicle plates to getting facul assists<br>earch for Semices<br>AVC Client Connect | nan, filmal and accords The services (ray), receil.                                                                                                    |       |
|--------------------------------------------------------------------------------------------------|----------------------------------------------------------------------------------------------------|-------|
| earch for Services<br>AVC Client Connect                                                         |                                                                                                    |       |
| WC Client Connect                                                                                |                                                                                                    |       |
|                                                                                                  | × •                                                                                                    | eret: |
|                                                                                                  |                                                                                                    |       |
| itter by Departments                                                                             |                                                                                                    |       |
| All Departments                                                                                  | Rens Michigan Department of Health & Human Services (MDHHS)                                                                                                    | 0     |
| Attainey General (AC)                                                                            |                                                                                                    |       |
| Department of Labor and Economic                                                                 | Level Professional Partol                                                                                                    |       |
| Oppertunity (LEO)                                                                                | The LPP Lead Perfectional Performance For the Monigaria contributional advantation from a convention: way<br>to inverse their Bate series advantation without Preference of the side to quide their advices and series of the         | >     |
| Department of Technology, Hanapement<br>and Budget (DTMB)                                        | and submit their annual renewal reacivity either a credit card or a check using CISWS the Science"<br>Mit. Mganit. on the payment partial                                                                                             |       |
| Licensing and Regulatory Affairs (LARA)                                                          | M Body Art Portal                                                                                                    |       |
| Michigan Department of Agriculture &                                                             | Two application is intended for body art latifity overary local builty departments, and the MORTS budy art                                                                                                    |       |
| Runi Development (MDAPO)                                                                         | Remarks program, thelp art anywers can pay for a new facility learns or a fear as retened, as well any for a<br>terraneer body art learns. Convey will also be able to reveau the tasks, of their sheard, and learns or               | >     |
| Hichigen Department of Erwinorment,<br>Groat Lakes, and Energy (EGLE)                            | Notary, Lacal health department users will be able to view the process of all phops within their justicity and<br>salariti impantion reports, and department follow as an complaints.                                                 |       |
| Hichigan Department of Health & Haman                                                            |                                                                                                    |       |
| Services (MCHHR)                                                                                 | Michigan Crist Report (MCNIMapport)                                                                                                    | >     |
| Michigen Department of Natural Resources                                                         | Public focing web portal for CP-M Support                                                                                                    |       |
| Michigan Decomposed of Toward Pa                                                                 | Michigan Drug Assistance Program (MICAP)                                                                                                    | -     |
| Michigan Department of Date (202)                                                                | The Michigan Drug Assistance Wageam M-DAR-includes prescription coopylicinaus non-converge and the<br>Investigation Assistance Resistance                                                                                             | 8     |
| Hereit and the second second second                                                              |                                                                                                    |       |
| HICTIGAE STARE POICE (MSH)                                                                       | SEBTC Connext                                                                                                    | >     |
| in Class Selection                                                                               | reo                                                                                                    |       |
|                                                                                                  | WIG Client Connect                                                                                                    | -     |
|                                                                                                  | Mit client convect is a public facing website that increases with the MI-WIC earliers. The veb lide adove                                                                                                    | 5     |
|                                                                                                  | private fail WC other is the ability to an ensure deriving supply a cost initial information related to adgitible and set up<br>appointments of their local WC clinic. Current WPC clinics are able to review deriving sufficient and |       |

### Step 9 (if necessary): Agree to WIC Client Connect terms and select 'launch service.'

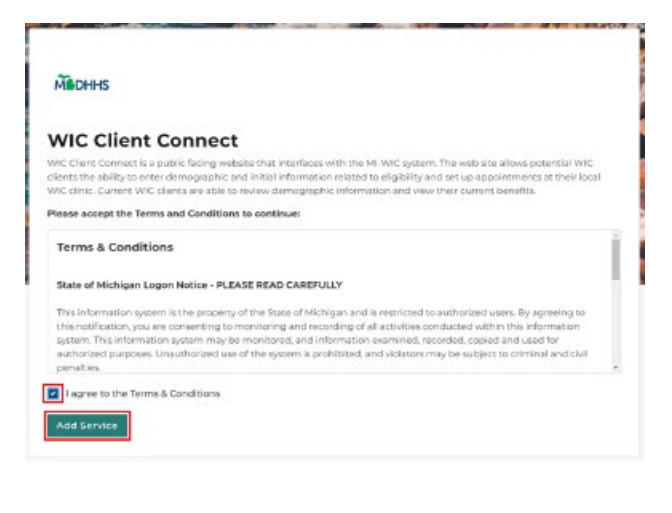

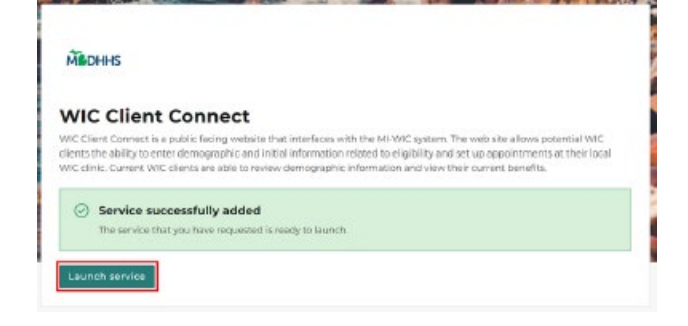

Step 10: Return the WIC Client Connect and select "Link to my WIC Information"

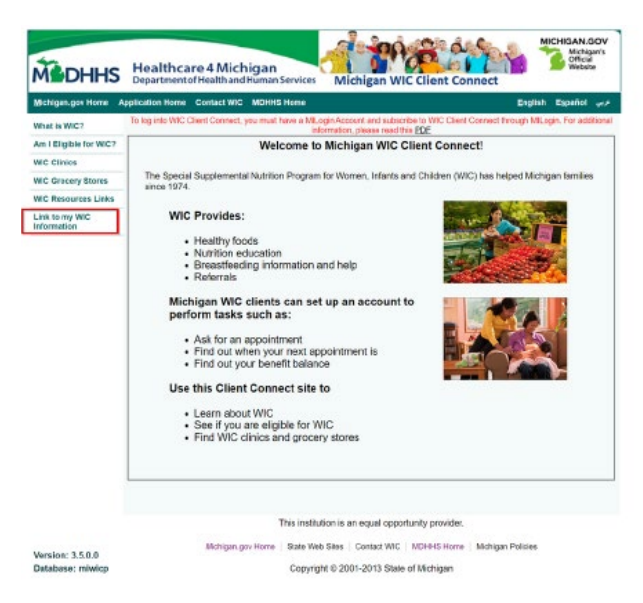

**Step 11:** Enter and save the below account information:

Family ID: 9970641

Date of Birth: 02/02/2002

WIC Card Number: 5077118137777777

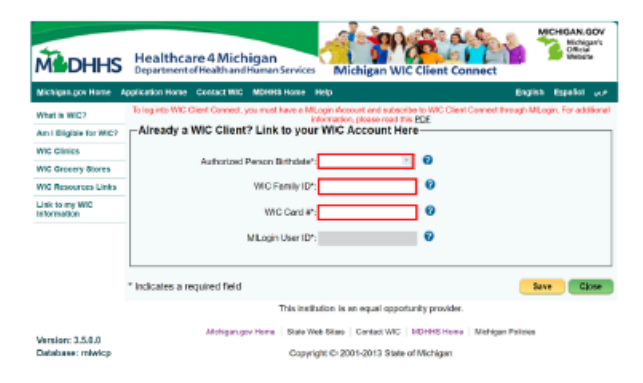

Step 12: Return the MI-WIC Connect Mobile App and Select Login

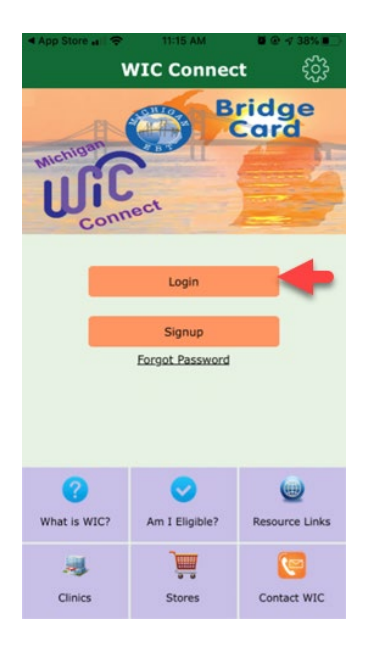

**Step 13:** Login using the MILogin Citizen Account you created in steps 1-5.

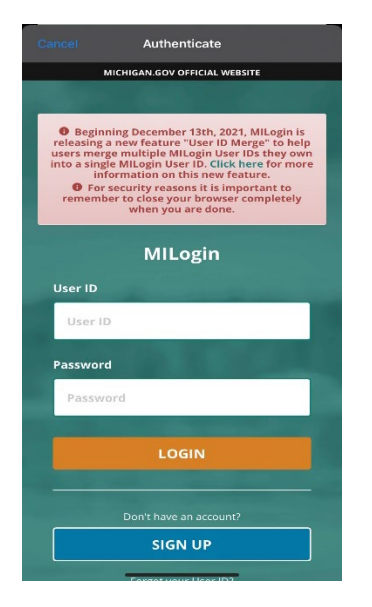

**Step 14 (if necessary):** Once logged in, you will select 'Link to My WIC Account' to enter the information in Step 11. If your account is successfully linked, you will not need to do this step.

| ي ي چ خ<br>رژې | WIC Connect          | <b>₹ .4</b> 48% ■ 10:40 |  |  |  |
|----------------|----------------------|-------------------------|--|--|--|
| Connect        |                      |                         |  |  |  |
|                | Link to My WIC Accou | nt                      |  |  |  |
| What is WIC?   | Am I Eligible?       | Resource Links          |  |  |  |
| Clinics        | Stores               | Contact WIC             |  |  |  |

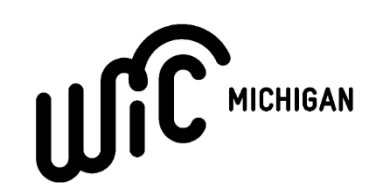

## TIPS FOR USING THE WIC CONNECT MOBILE APP AS A VENDOR

## **Choosing a Language:**

Before logging in, you may click the settings gear in the top-left corner of the screen to choose your preferred language.

|                                |                 |                | 10:20                                          |                 |          | 10:20                                           |              |       |
|--------------------------------|-----------------|----------------|------------------------------------------------|-----------------|----------|-------------------------------------------------|--------------|-------|
| (양) WIG                        | C Conne         | ct ()          | <b>&lt;</b> Back                               | Settings        |          | <b>&lt;</b> Back                                | Settings     |       |
| n <sup>nichir</sup><br>U<br>Fo | Login<br>Signup |                | Version<br>v 3.5.15<br>Language<br>MI-WIC Pret | ferred Language | <b>~</b> | Version<br>v 3.5.15<br>Language<br>English (en) | Save         | Y     |
|                                |                 |                |                                                |                 |          | _                                               | _            | Dono  |
| 2                              |                 |                |                                                |                 |          |                                                 |              | Done  |
| What is WIC?                   | m I Eligible?   | Resource Links |                                                |                 |          |                                                 |              |       |
|                                |                 | Resource Entra |                                                |                 |          | IVII-WIC                                        | English (en) | Juage |
|                                |                 | 9              |                                                |                 |          |                                                 |              |       |
| Clinics                        | Stores          | Contact WIC    |                                                |                 |          |                                                 | العربية (ar) |       |

### Use the UPC Scan Feature to Check WIC Status of Store Products:

There are sample benefits loaded to your WIC Connect Account so focus mainly on whether you see the green checkmark or a red X. A more detailed explanation is below:

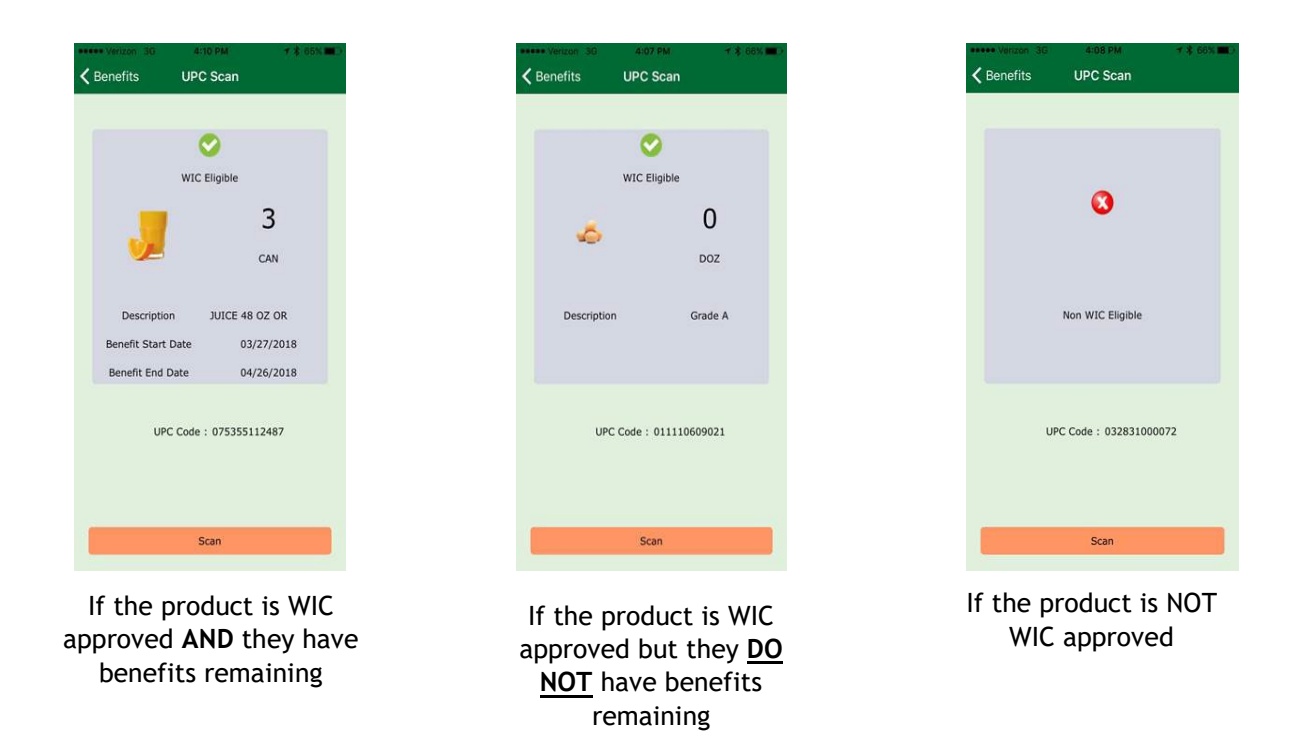

### **Finding Clinics and Stores:**

You can locate clinics and stores in your area, that are updated in real time.

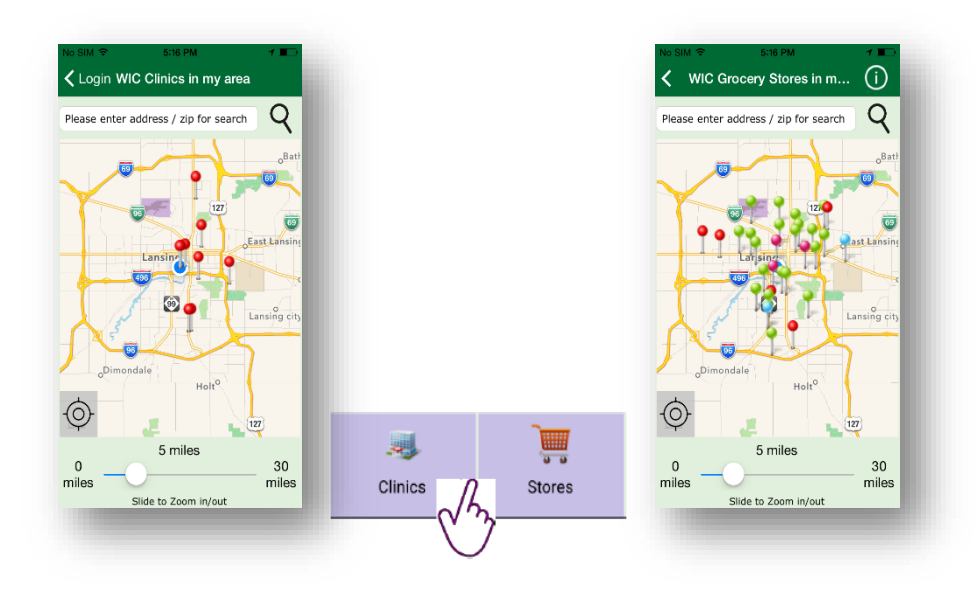

# Viewing a Benefit Balance

You can navigate between current and future benefits using the arrows, or by selecting the 'Future Benefits' button at the bottom of the screen

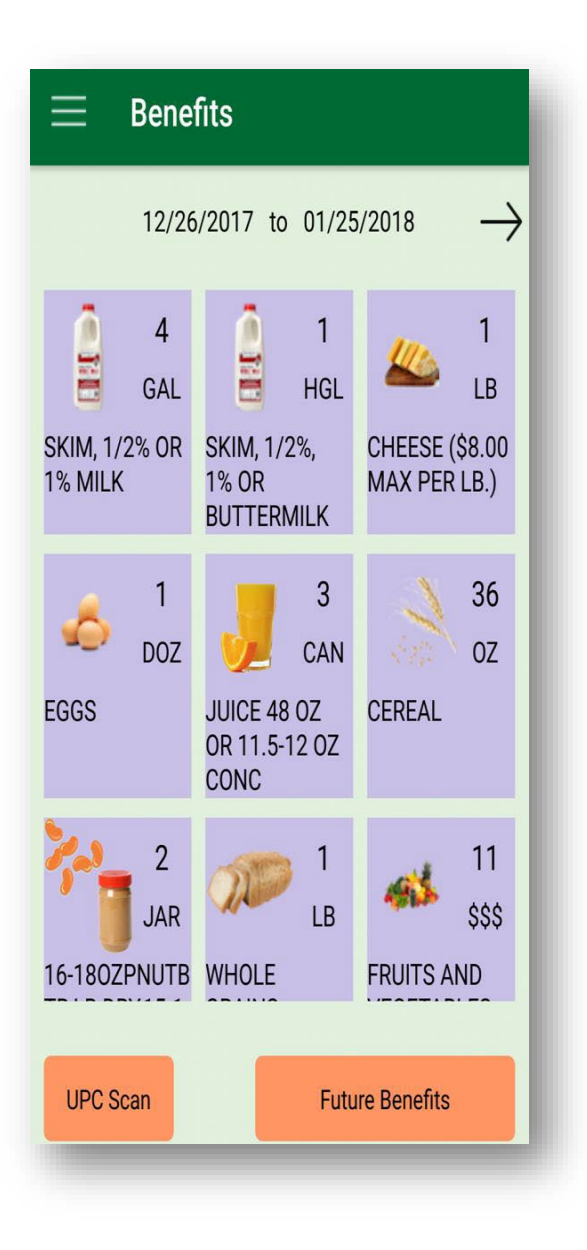

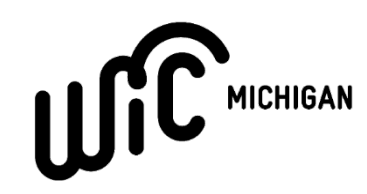

## TIPS FOR TROUBLESHOOTING ERRORS

# Invalid Login Credentials

If you receive an "Invalid login credentials" error when signing into the WIC Connect app, you may reconnect your MI Login account by following Steps 6 through 11 in the instructions above.

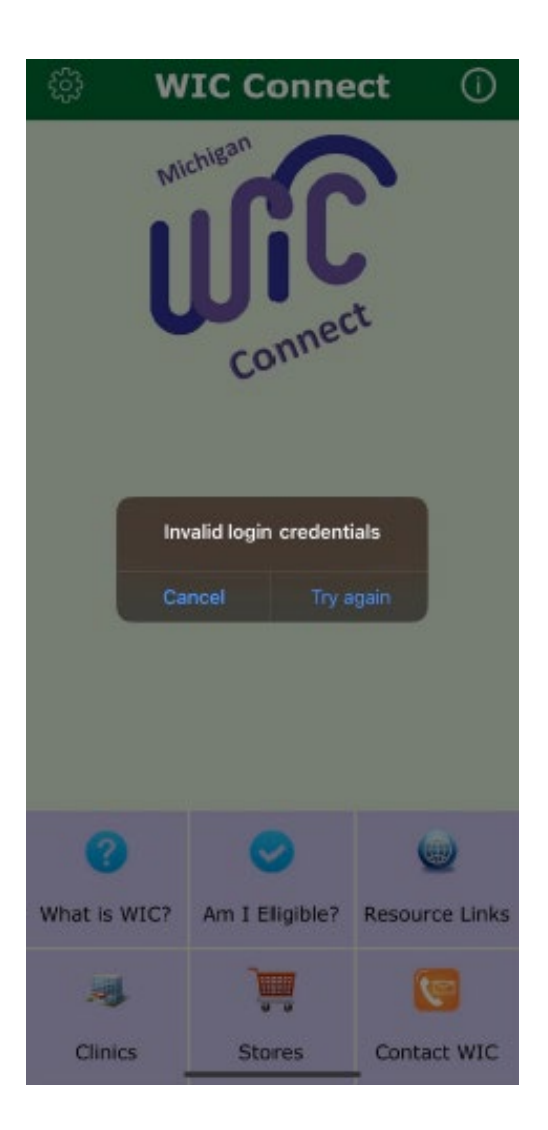